Home Page

| Home           | PostaAd.Com  |        | Post Ad |
|----------------|--------------|--------|---------|
| Register       |              | Log in |         |
| _              | Wishlist (0) |        |         |
| O Search an Ad |              |        |         |
| CATEGORIES     |              |        |         |
| For Sale       |              |        | (7)     |
| Events         |              |        | (2)     |
| Real Estate    |              |        | (0)     |
| Electronics    |              |        | (4)     |
| For Rent       |              |        | (1) 💿   |
| Vehicles       |              |        | (2)     |
| Jobs           |              |        | (0)     |
|                |              |        |         |

Search Ad

| B Home     | Search                                                     |                                                                |                                         |                      | Post Ad |
|------------|------------------------------------------------------------|----------------------------------------------------------------|-----------------------------------------|----------------------|---------|
| Re         | gister                                                     |                                                                |                                         | Log in               |         |
|            |                                                            | Wishlist (0                                                    | ))                                      |                      |         |
| Co tomato  | Freshly gr<br>Freshly gro<br>₹50.00<br>Posted 0<br>Updatec | own tomatoes 1<br>own tomatoes 1kg<br>On: 4/10/<br>I On: 4/10/ | kg Rs50<br>Rs50<br>2022 5:(<br>2022 5:( | )1:41 AM<br>)1:41 AM | •       |
| Contact us | (                                                          | News                                                           |                                         | Blog                 | 9       |
|            |                                                            | Compare produ                                                  | cts list                                |                      |         |
| About us   | About us Privacy Notice Conditions                         |                                                                |                                         | s of Use             |         |
|            | A.                                                         | View Full \$                                                   | Site                                    |                      |         |

### Post an Ad

In order to post a ad, you need to login with username and password.

If you have username already exist, you can login using existing username and password. If you don't have username and password, go to new registration section

| Home              | Login        | Post Ad |
|-------------------|--------------|---------|
| Register          |              | Log in  |
|                   | Wishlist (0) |         |
| Welcome,          | Please Sig   | gn In!  |
| Returning Custome | er           |         |
| Username          |              |         |
|                   |              |         |
| Password          |              |         |
|                   |              |         |
| Remember r        | ne?          |         |
|                   | Log in       |         |
| Forgot password?  |              |         |
| New Customer      |              |         |
|                   | Register     |         |

| Home                        | Login        | Post Ad |
|-----------------------------|--------------|---------|
| Register                    |              | Log in  |
|                             | Wishlist (0) |         |
| Welcome<br>Returning Custon | , Please Sig | gn ln!  |
| Username                    |              |         |
| vendor5@gmail.o             | com          |         |
| Password                    |              |         |
| •••••                       |              |         |
| Remember                    | me?          |         |
|                             | Log in       |         |
| Forgot password             | 1?           |         |
| New Customer                |              |         |
|                             | Register     |         |

Once you had logged in, you can click on Post Ad to post your ad

| Home             | PostaAd.Com  | Post Ad |
|------------------|--------------|---------|
| vendor5@gmail.co |              | Log out |
|                  | Wishlist (0) |         |
| Search an Ad     |              |         |
| CATEGORIES       |              |         |
| For Sale         |              | (7)     |
| Events           |              | (2)     |
| Real Estate      |              | (0)     |
| Electronics      |              | (4)     |
| For Rent         |              | (1)     |
| Vehicles         |              | (2)     |
| Jobs             |              | (0)     |
| Services         |              | (0)     |

Once logged in, you can search existing ads or create a new your own ad

To create a new ad, Click "Post Ad" button on top right corner.

| Home              | PostaAd.Com           | Post Ad            |
|-------------------|-----------------------|--------------------|
| vendor5@gmail.com |                       | Log out            |
|                   | Wishlist (0)          | _                  |
| Search an Ad      |                       |                    |
| CATEGORIES        |                       |                    |
| For Sale          |                       | (7) 🔮              |
| Events            |                       | (2)                |
| Real Estate       |                       | (0)                |
| Electronics       |                       | (4) 🐨              |
| For Rent          |                       | (1)                |
| Vehicles          |                       | (2)                |
| Jobs              |                       | (0) 🖝              |
| Services          |                       | (0) 💿              |
|                   |                       |                    |
| Contact us        | News                  | Blog               |
|                   | Compare products list |                    |
| Aboutus           | Privacy Notice        | Conditions of Lise |

On clicking "Post Ad" you will following input form for ad information.

Product info tab: Provide information about product ad

Picture: Picture tab let you ad pictures

Category Mappings tab let you assign a ad category example: sales, events, real estate

Once ad input is received, save the ad

| Hom                    | ne                        | Po                                                                                 | staAd.Co                                             | n               | ۲        | Post Ad |  |
|------------------------|---------------------------|------------------------------------------------------------------------------------|------------------------------------------------------|-----------------|----------|---------|--|
|                        | vendor5@gmail.com Log out |                                                                                    |                                                      |                 |          |         |  |
|                        |                           |                                                                                    | Wishlist (0)                                         |                 |          |         |  |
| Add                    | l a new pro               | oduct <u>(back to</u>                                                              | product l                                            | <u>ist)</u>     |          |         |  |
|                        |                           |                                                                                    | Save                                                 |                 |          |         |  |
|                        |                           | Save an                                                                            | d Continu                                            | ie Edit         |          |         |  |
| Pro                    | duct Info                 | Pictures                                                                           | Category                                             | mappings        |          |         |  |
| 7<br>Prc<br>nar<br>:   | ne l                      | Jsed Honda C                                                                       | ivic for sale                                        | e low miles     |          |         |  |
| (7)<br>Sho<br>des<br>: | ort<br>scription          | Jsed Honda C<br>niles<br>80k miles<br>single owner<br>clean title<br>Carfax report | ivic for sal                                         | e low           |          |         |  |
|                        |                           | File  Edit  Form Jsed Honda Civic f B0k miles single owner                         | Insert <b>•</b><br>mats <b>• B</b><br>for sale low m | View • I<br>I = | Format 🔻 | Table • |  |

After save app displays

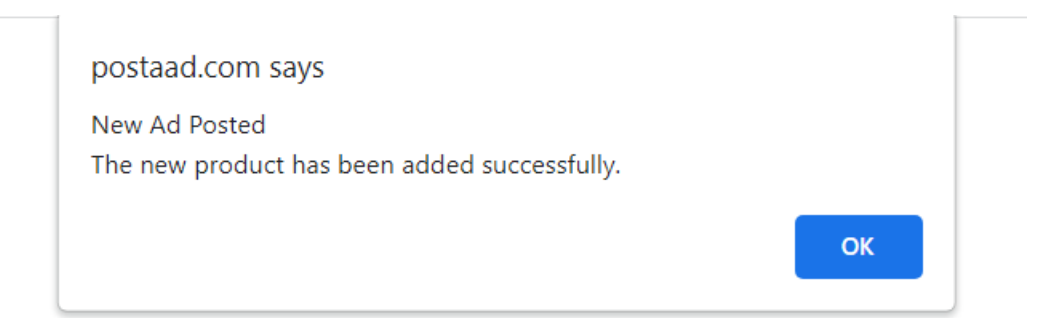

Once ad is saved, you will see all your ad list for editing

| Hor                     | ne                                          | PostaAd.Com                              |                       |       |  |  |  |
|-------------------------|---------------------------------------------|------------------------------------------|-----------------------|-------|--|--|--|
|                         | vendor5@gm                                  | ail.com                                  | Log out               |       |  |  |  |
|                         |                                             | Wishlis                                  | st (0)                |       |  |  |  |
| Ma<br>Add               | nage product<br>new Down                    | s<br>Iload catalog as                    | PDF                   |       |  |  |  |
|                         |                                             | Delete (se                               | elected)              |       |  |  |  |
| Sea<br>Catego<br>:<br>@ | Search your Ads:<br>Category<br>:<br>Muller |                                          |                       |       |  |  |  |
|                         |                                             | Sear                                     | ch                    |       |  |  |  |
|                         |                                             |                                          |                       |       |  |  |  |
|                         | Picture                                     | Product name                             | Created:              | Price |  |  |  |
|                         |                                             | Freshly<br>grown<br>tomatoes 1kg<br>Rs50 | /Date(1649611901600)/ | 50    |  |  |  |

By default, QRcode picture is displayed. You can edit the ad and ad more pictures

| Hor       | ne                        | PostaAc                                   | I.Com                 | Post Ad |
|-----------|---------------------------|-------------------------------------------|-----------------------|---------|
|           | vendor5@gma               | ail.com                                   | Log out               |         |
|           |                           | Wishlis                                   | st (0)                |         |
| Ma<br>Add | nage products             | s<br>Ioad catalog as                      | PDF                   |         |
|           |                           | Delete (se                                | elected)              |         |
| Sea       | irch your                 | Ads:                                      | civic                 |         |
| Categ     | Jory                      |                                           | All                   |         |
| :         |                           |                                           |                       |         |
|           | Automatical<br>categories | lly search sub                            |                       |         |
| :         |                           |                                           |                       |         |
|           |                           | Sear                                      | ch                    |         |
|           |                           |                                           |                       |         |
|           | Picture                   | Product name                              | Created:              | Price   |
|           |                           | Used Honda<br>Civic for sale<br>low miles | /Date(1654072531437)/ | 0       |
|           |                           |                                           |                       |         |

You can add pictures from phone or compuer

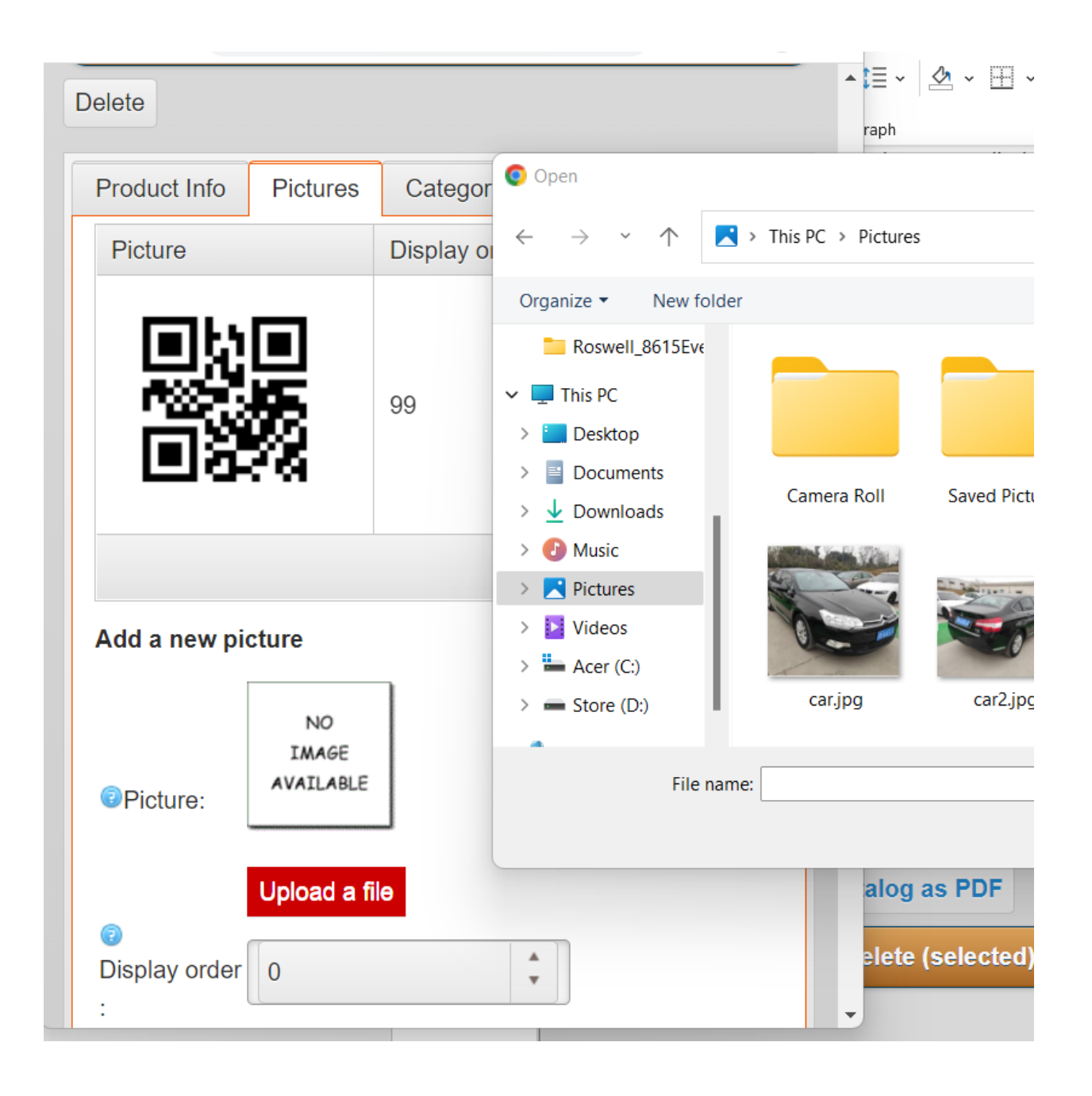

| Delete                                    |             |               |                                           |
|-------------------------------------------|-------------|---------------|-------------------------------------------|
| Product Info                              | Pictures    | Category mapp | ings                                      |
| Picture                                   |             | Display order |                                           |
|                                           |             | 99            | <ul><li>✓ Edit</li><li>× Delete</li></ul> |
|                                           |             |               | Ó                                         |
| Add a new pi                              | cture       |               |                                           |
| Picture:                                  | Remove pi   | icture        |                                           |
|                                           | Upload a fi | ie            |                                           |
|                                           | car2.jpg    | 200.1kB       |                                           |
| <ul><li>☑</li><li>Display order</li></ul> | 0           | ▲<br>▼        |                                           |

|               | Save     |                   |                                           |  |  |
|---------------|----------|-------------------|-------------------------------------------|--|--|
|               | Save a   | and Continue Edit | t                                         |  |  |
| Delete        |          |                   |                                           |  |  |
| Product Info  | Pictures | Category mapp     | ings                                      |  |  |
| Picture       |          | Display order     |                                           |  |  |
|               |          | 0                 | <ul><li>✓ Edit</li><li>× Delete</li></ul> |  |  |
|               |          | 99                | <ul><li>✓ Edit</li><li>× Delete</li></ul> |  |  |
|               |          |                   | Ċ                                         |  |  |
| Add a new pio | ture     | -                 |                                           |  |  |

٠

You can assign a category

| vendor5@gmail.co                        | vendor5@gmail.com |               |                                             |
|-----------------------------------------|-------------------|---------------|---------------------------------------------|
|                                         | Wishl             | ist (0)       |                                             |
| Edit product details -<br>product list) | Used Hond         | a Civic for s | ale low miles ( <u>back to</u>              |
|                                         | Prev              | view          |                                             |
|                                         | Sa                | ve            |                                             |
| s                                       | ave and Co        | ontinue Edi   | t                                           |
| Delete                                  |                   |               |                                             |
| Product Info Pictu                      | ires Cat          | egory mapp    | pings                                       |
| + Add new record                        |                   |               |                                             |
| Category                                | Display of        | order         |                                             |
| For Sale 🔹                              | 0                 | *             | <ul><li>✓ Update</li><li>⊗ Cancel</li></ul> |
|                                         |                   |               | Ó                                           |
| Contact us                              | Ne                | ws            | Blog                                        |

| vendor5@gmail.c                    | Log out                |                                           |  |  |  |  |
|------------------------------------|------------------------|-------------------------------------------|--|--|--|--|
|                                    | Wishlist (0)           |                                           |  |  |  |  |
| Edit product details product list) | - Used Honda           | Civic for sale low miles (back to         |  |  |  |  |
|                                    | Preview                |                                           |  |  |  |  |
|                                    | Save                   |                                           |  |  |  |  |
|                                    | Save and Continue Edit |                                           |  |  |  |  |
| Delete                             | Delete                 |                                           |  |  |  |  |
| Product Info Pic                   | tures Cate             | gory mappings                             |  |  |  |  |
| + Add new record                   | 1                      |                                           |  |  |  |  |
| Category                           | Display orde           | er                                        |  |  |  |  |
| Vehicles >> Cars                   | 0                      | <ul><li>✓ Edit</li><li>× Delete</li></ul> |  |  |  |  |
|                                    |                        | Ó                                         |  |  |  |  |
| Contact us                         | New                    | s Blog                                    |  |  |  |  |

Once it is published, ad will be available immediately on the app and notification is sent to both administrator and user

| Home    | Search                                                       |                                                                 |                              |                    | Post Ad           |  |
|---------|--------------------------------------------------------------|-----------------------------------------------------------------|------------------------------|--------------------|-------------------|--|
| vendo   | or5@gmail.co                                                 | m                                                               | Log out                      |                    |                   |  |
|         |                                                              | Wish                                                            | list (0)                     |                    |                   |  |
| C civic |                                                              |                                                                 |                              |                    |                   |  |
|         | Used Hond<br>Used Hond<br>clean title 0<br>₹0.00<br>Posted 0 | da Civic for sa<br>a Civic for sale<br>Carfax report<br>On: 5/3 | le low miles<br>low miles 30 | k miles single own | er                |  |
|         | Updated                                                      | i Un: 5/3                                                       | 1/2022 8:0                   | 15:31 PM           | _                 |  |
| Contact | us                                                           | Ne                                                              | ws                           | Bio                | g                 |  |
|         | al a                                                         | Compare p                                                       | roducts list                 |                    |                   |  |
| About u | IS                                                           | Privacy Notice                                                  |                              | Condition          | Conditions of Use |  |
|         |                                                              | View F                                                          | ull Site                     |                    |                   |  |

٠

View the ad

| Home    | Search 💿                                                             |                                                                               |                                                               | Post Ad                                |  |
|---------|----------------------------------------------------------------------|-------------------------------------------------------------------------------|---------------------------------------------------------------|----------------------------------------|--|
|         | Register                                                             |                                                                               |                                                               | Log in                                 |  |
|         |                                                                      | Wish                                                                          | list (0)                                                      |                                        |  |
| C civic |                                                                      |                                                                               |                                                               |                                        |  |
|         | Used Hon<br>Used Hond<br>clean title (<br>₹0.00<br>Posted<br>Updated | da Civic for sa<br>la Civic for sale<br>Carfax report<br>On: 5/3<br>d On: 5/3 | le low miles<br>low miles 30k r<br>1/2022 8:05<br>1/2022 8:05 | niles single owner<br>:31 PM<br>:31 PM |  |
| Contact | us                                                                   | Ne                                                                            | ws                                                            | Blog                                   |  |
|         |                                                                      | Compare p                                                                     | roducts list                                                  |                                        |  |
| About u | t us Privacy Notice                                                  |                                                                               | Conditions of Use                                             |                                        |  |
|         |                                                                      | View F                                                                        | ull Site                                                      |                                        |  |

| B Home Used Honda Civic for sal S Post Ad |                                                                                                    |  |  |  |
|-------------------------------------------|----------------------------------------------------------------------------------------------------|--|--|--|
| Register                                  | Log in                                                                                                    |  |  |  |
|                                           | Wishlist (0)                                                                                                    |  |  |  |
|                                           |                                                                                                    |  |  |  |
| Used Honda Civic for                      | sale low miles                                                                                                    |  |  |  |
| Used Honda Civic for sale I               | ow miles 30k miles single owner                                                                                                    |  |  |  |
| clean title Carfax report                 | •                                                                                                    |  |  |  |
|                                           | and the second second se |  |  |  |
|                                           |                                                                                                    |  |  |  |
| 1                                         |                                                                                                    |  |  |  |
|                                           |                                                                                                    |  |  |  |
| 164514                                    |                                                                                                    |  |  |  |
| C53                                       |                                                                                                    |  |  |  |
|                                           |                                                                                                    |  |  |  |
|                                           |                                                                                                    |  |  |  |
|                                           |                                                                                                    |  |  |  |
|                                           |                                                                                                    |  |  |  |
|                                           |                                                                                                    |  |  |  |

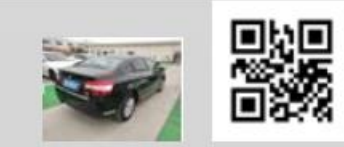

### Download Ad

Used Honda Civic for sale low miles 30k miles single owner clean title Carfax report

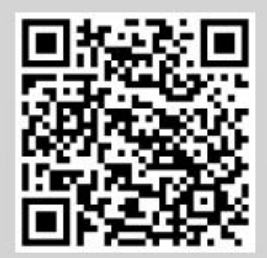

₹0.00

## **Ad Owner Profile: FVendor5**

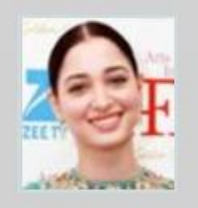

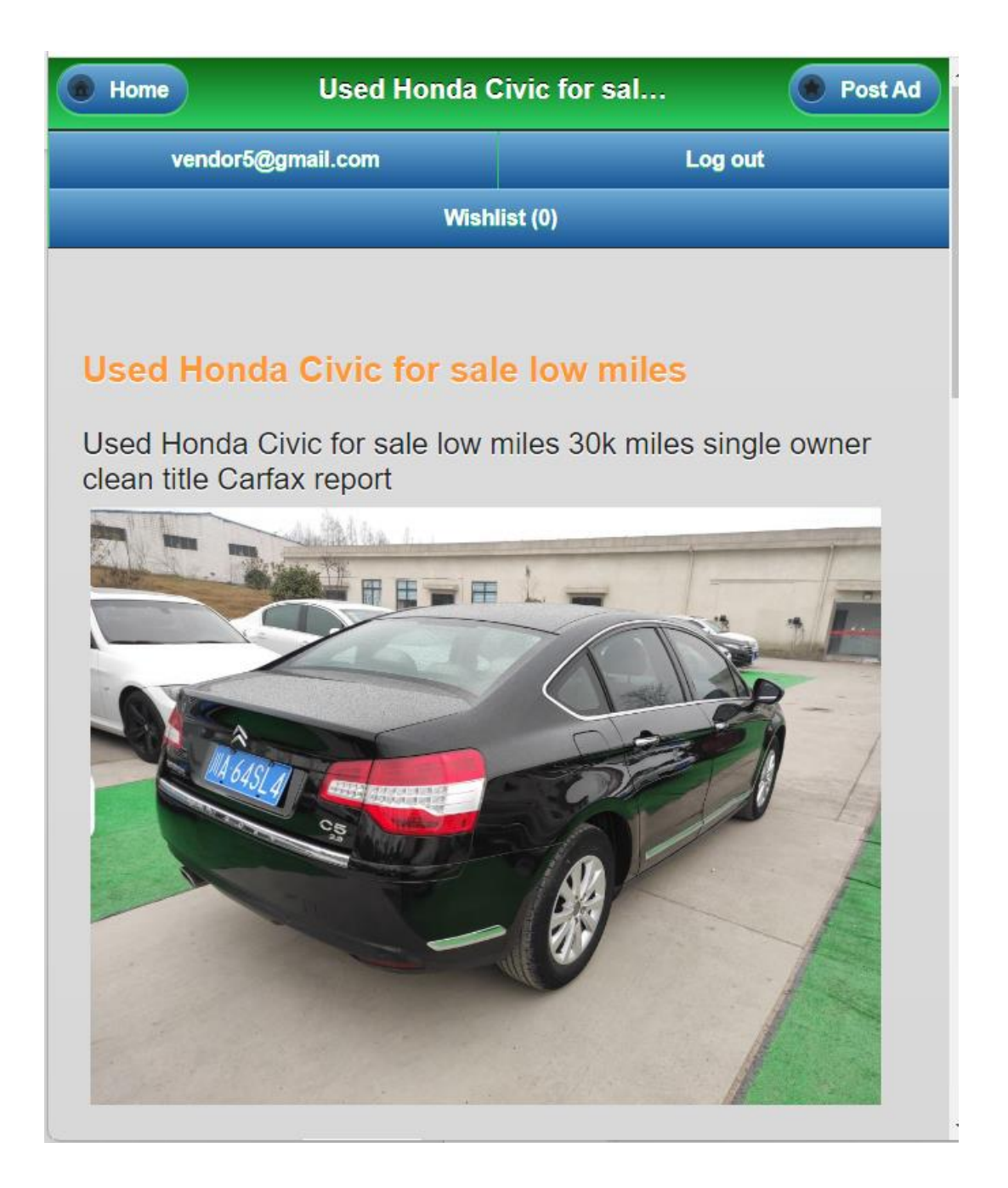

# Ad Owner Profile: FVendor5

\*

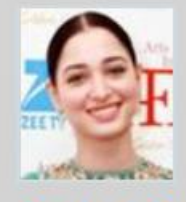

Contact Owner

### **Contact Seller :**

Name: FVendor5, LVendor5 Email: v\*\*\*\*5@gmail.com; Zip / postal code: 507001 City: khammam Phone: XX0000

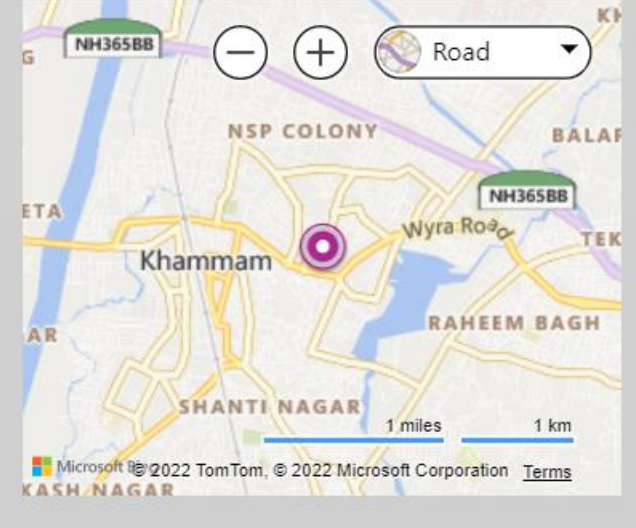